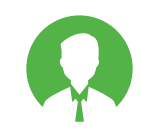

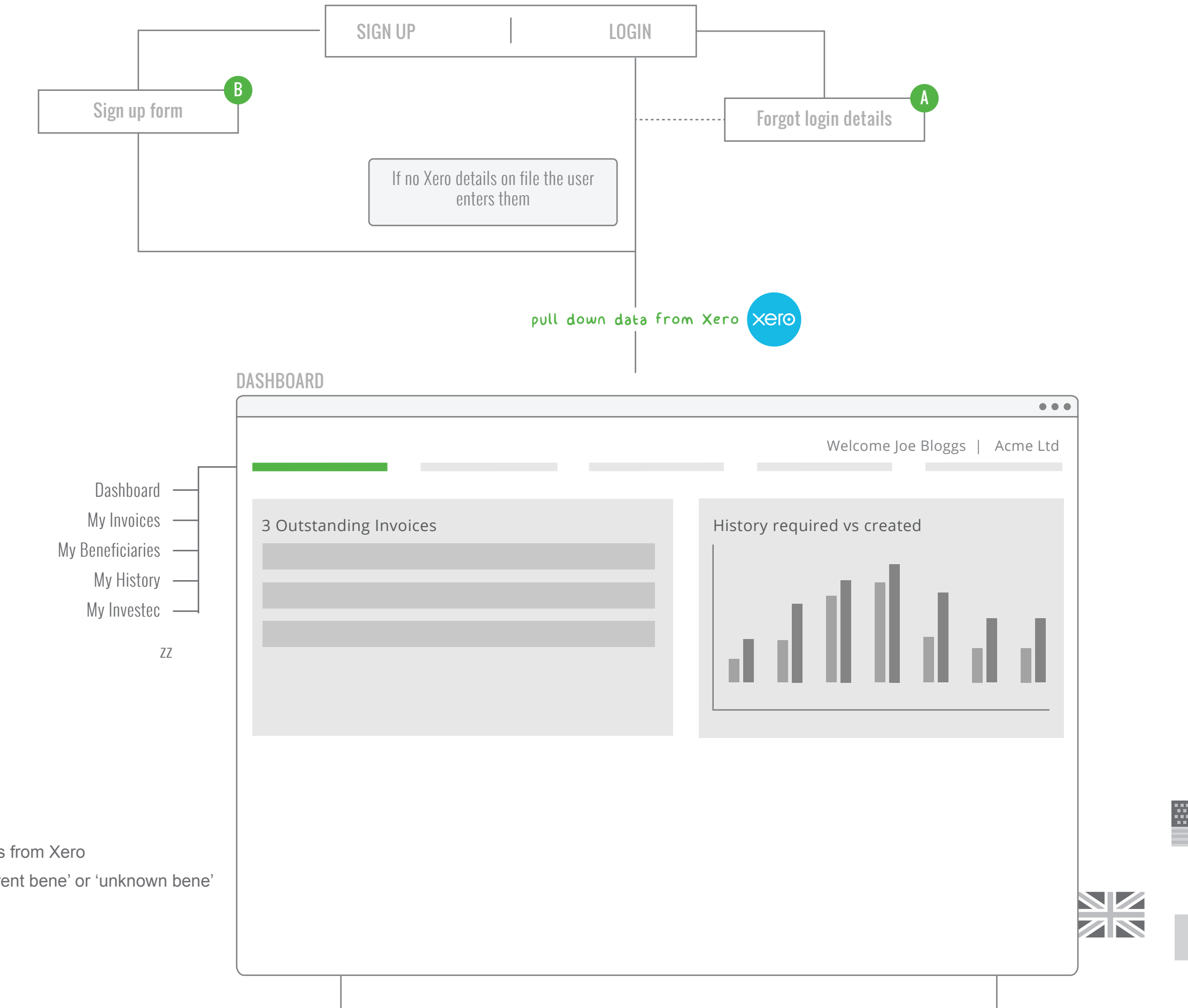

 $\bigstar$ 

## Dashboard

- 1. Page shows all outstanding bills from Xero
- 2. Benefiaries are marked as 'current bene' or 'unknown bene'
- 3. Balance from Investec shown

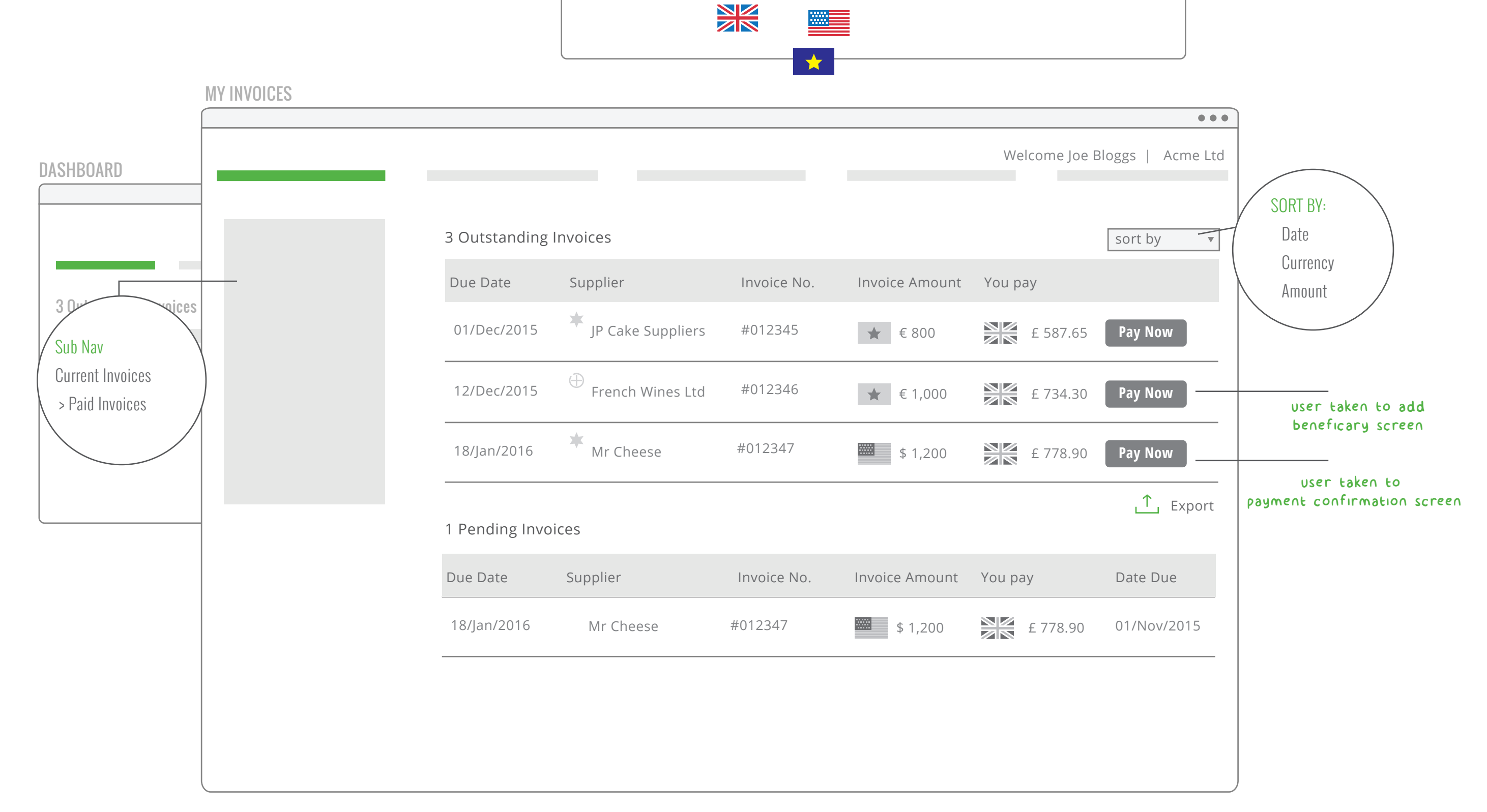

My Invoices

- 1. Page shows all outstanding bills from Xero
- 2. Outstanding invoices, Pending and Paid Invoices
- 3. Benefiaries are marked as 'current bene' or 'unknown bene'

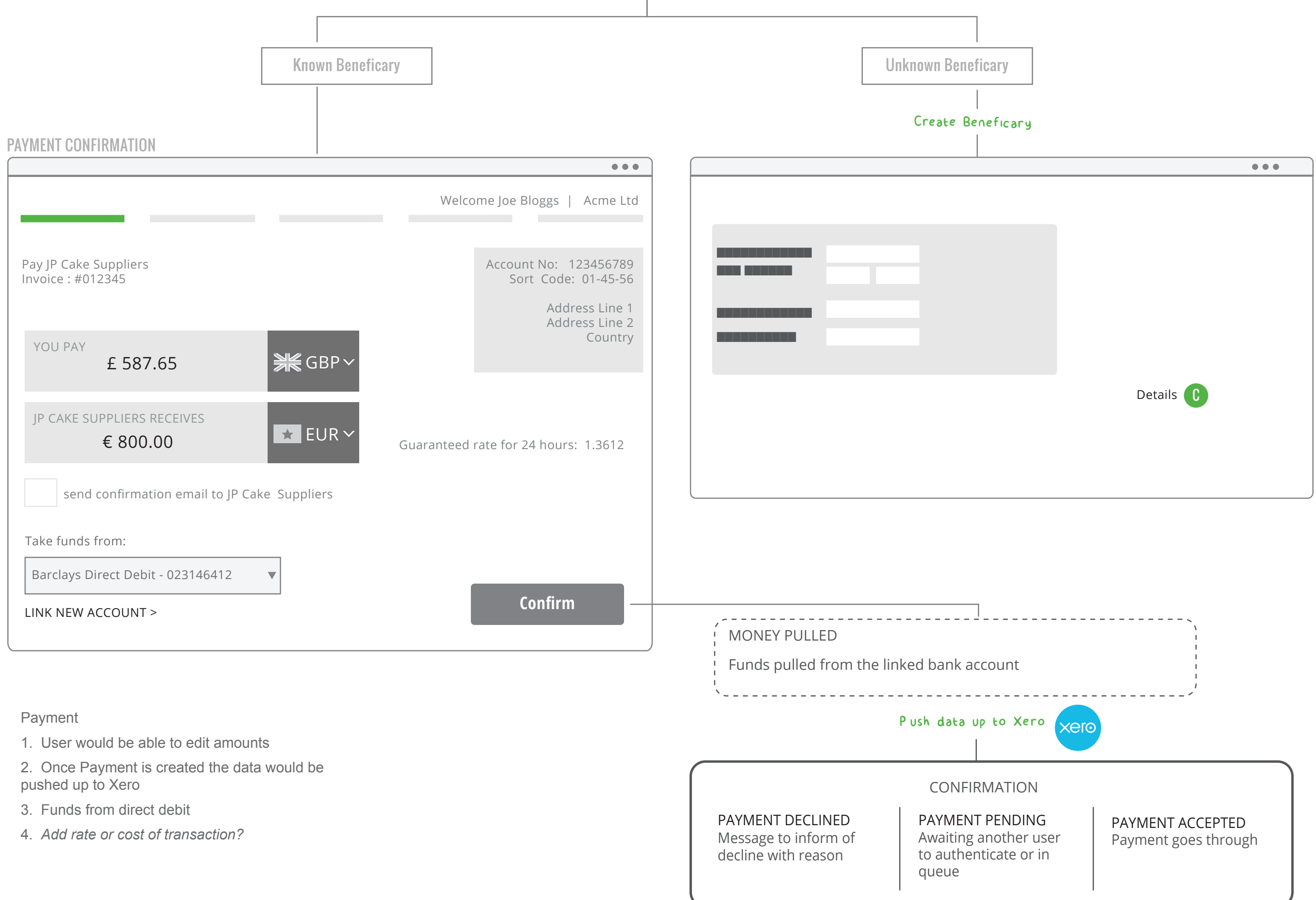

C

| PAYMENT - CREATE BENEFICARY                | •••                           | Beneficiary Name                 |           |
|--------------------------------------------|-------------------------------|----------------------------------|-----------|
|                                            | Welcome Joe Bloggs   Acme Ltd | Beneficiary Email                |           |
|                                            |                               | Beneficiary Address              |           |
| Pay JP Cake Suppliers<br>Invoice : #012345 |                               | Country                          |           |
|                                            |                               | Country                          |           |
| 1 Create Beneficary                        |                               | Bank Name                        |           |
|                                            | Data<br>Filled as much        | Dalik Name                       |           |
|                                            |                               | Account Name                     |           |
|                                            | as possible by                | Account Number                   |           |
|                                            | Xero feed                     | Sort code / IBAN / BIC           |           |
|                                            | xero                          | SWIFT Code                       |           |
|                                            |                               |                                  |           |
| 2 Confirm Payment                          |                               | Account Currency                 |           |
|                                            |                               | Reference                        |           |
|                                            |                               |                                  |           |
|                                            |                               | Pin                              |           |
|                                            |                               |                                  |           |
|                                            |                               |                                  |           |
|                                            |                               | Create new beneficary            |           |
|                                            |                               | 1. As much data is pre populated | from Xero |

2. Dynamic fields - auto fills currency according to country selected. Fields would also be greyed out according which country is selected

3. Validation on IBAN / BIC and SWIFT numbers

4 Ability to search for SWIFT and BIC codes

CREATE NEW BENEFICARY

Although shown as one form this could be split up for the user into multi steps

| CREATE                                                                            |            |         |  |
|-----------------------------------------------------------------------------------|------------|---------|--|
|                                                                                   |            |         |  |
| CREATE                                                                            |            |         |  |
| CREATE                                                                            |            |         |  |
| CREATE                                                                            |            |         |  |
| CREATE                                                                            |            |         |  |
| CREATE                                                                            |            |         |  |
| CREATE                                                                            |            |         |  |
| CREATE                                                                            |            |         |  |
| CREATE                                                                            |            |         |  |
| CREATE                                                                            |            |         |  |
| CREATE                                                                            |            |         |  |
| CREATE                                                                            |            |         |  |
| CREATE                                                                            |            |         |  |
| CREATE                                                                            |            |         |  |
| CREATE                                                                            |            |         |  |
| CREATE                                                                            |            |         |  |
| CREATE                                                                            |            |         |  |
| CREATE                                                                            |            |         |  |
| CREATE                                                                            |            |         |  |
| Q<br>V<br>V                                                                       |            |         |  |
| CREATE                                                                            |            |         |  |
| CREATE                                                                            |            | -       |  |
| <ul> <li>✓</li> <li>✓</li> <li>✓</li> <li>✓</li> <li>✓</li> <li>CREATE</li> </ul> |            | $\cap$  |  |
| <ul> <li>✓</li> <li>✓</li> <li>CREATE</li> </ul>                                  |            | Q       |  |
| <ul> <li>✓</li> <li>✓</li> <li>CREATE</li> </ul>                                  |            |         |  |
| ▼<br>▼<br>CREATE                                                                  | $\cap$     |         |  |
| ▼<br>▼<br>CREATE                                                                  | $\bigcirc$ |         |  |
| ▼<br>▼<br>CREATE                                                                  | -1         |         |  |
| ▼<br>▼<br>CREATE                                                                  |            |         |  |
| ▼<br>▼<br>CREATE                                                                  |            |         |  |
| ▼<br>▼<br>CREATE                                                                  |            |         |  |
| ▼<br>▼<br>CREATE                                                                  |            |         |  |
| ▼<br>▼<br>CREATE                                                                  |            |         |  |
| ▼<br>CREATE                                                                       | •          |         |  |
| ▼<br>CREATE                                                                       |            |         |  |
| ▼<br>CREATE                                                                       |            |         |  |
| ▼<br>CREATE                                                                       |            |         |  |
| ▼<br>CREATE                                                                       |            |         |  |
| ▼<br>CREATE                                                                       |            |         |  |
| ▼<br>CREATE                                                                       |            |         |  |
| ▼<br>CREATE                                                                       |            |         |  |
| CREATE                                                                            |            |         |  |
| ▼<br>CREATE                                                                       |            |         |  |
| CREATE                                                                            | -          |         |  |
| CREATE                                                                            | V          |         |  |
| CREATE                                                                            |            |         |  |
| CREATE                                                                            |            |         |  |
| CREATE                                                                            |            |         |  |
| CREATE                                                                            |            |         |  |
|                                                                                   |            | CREATE  |  |
|                                                                                   |            | CILLATE |  |
| 1                                                                                 |            |         |  |

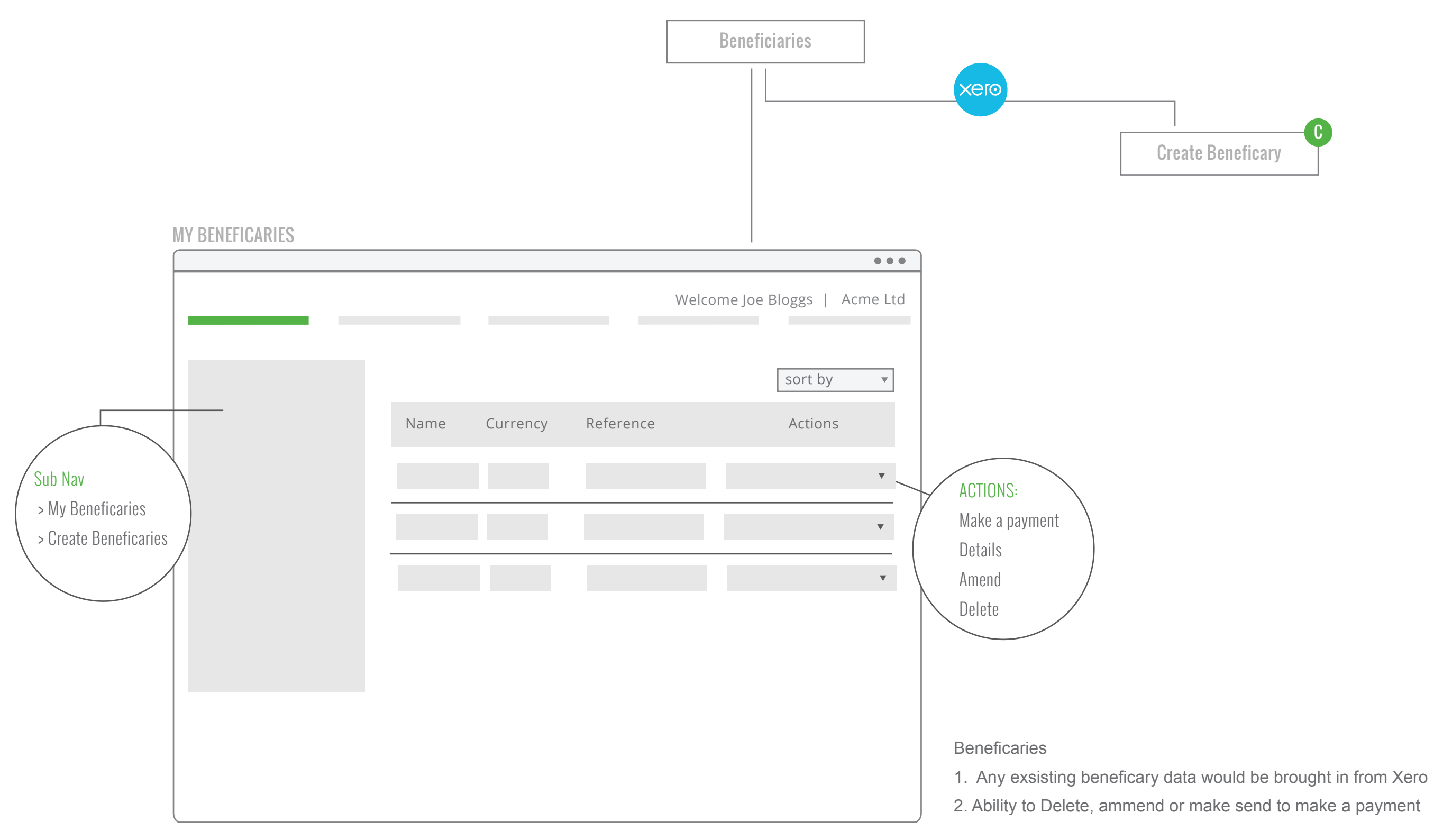

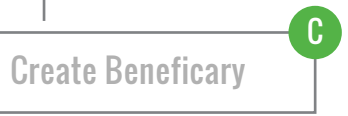

**MY HISTORY** 

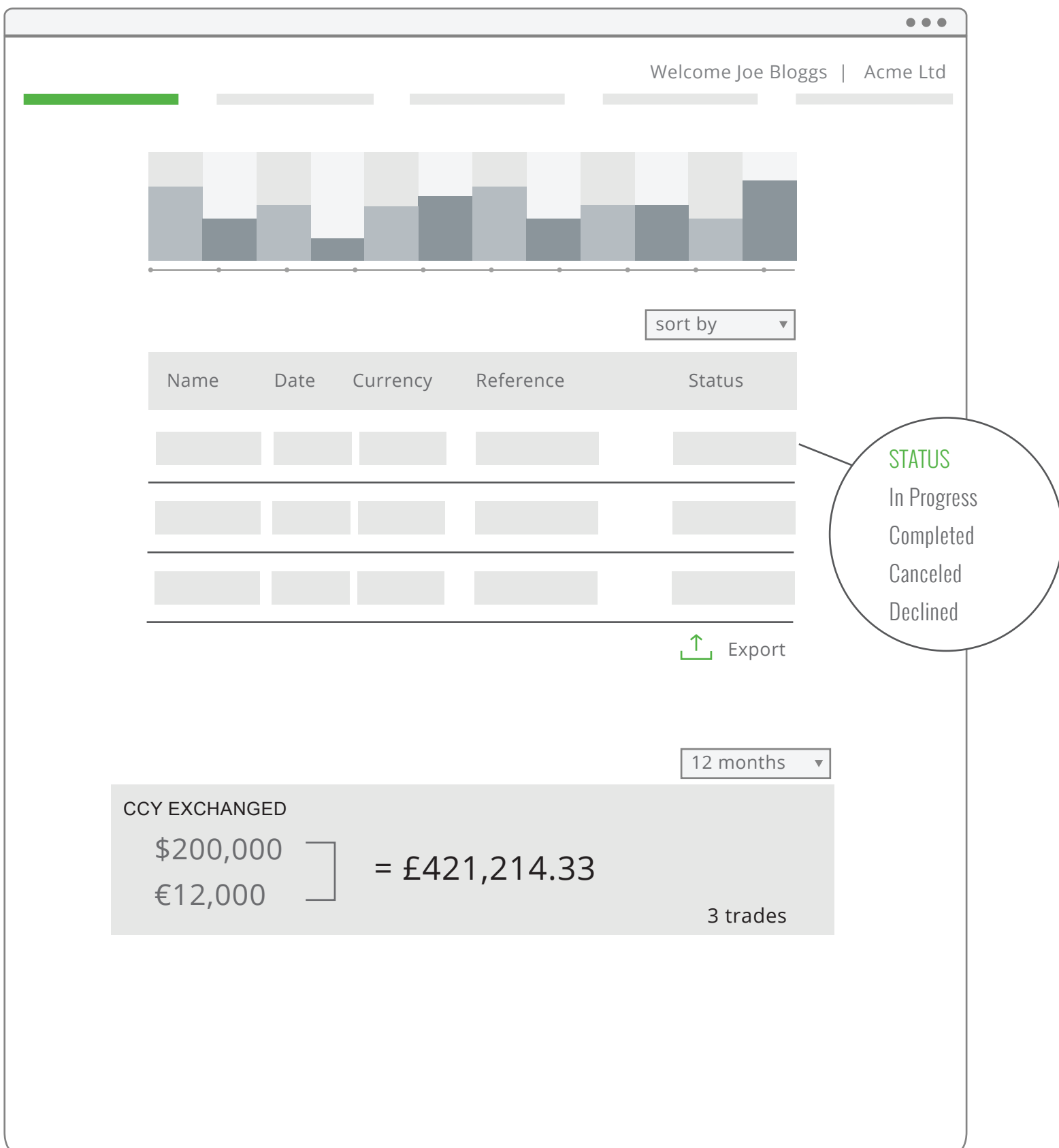